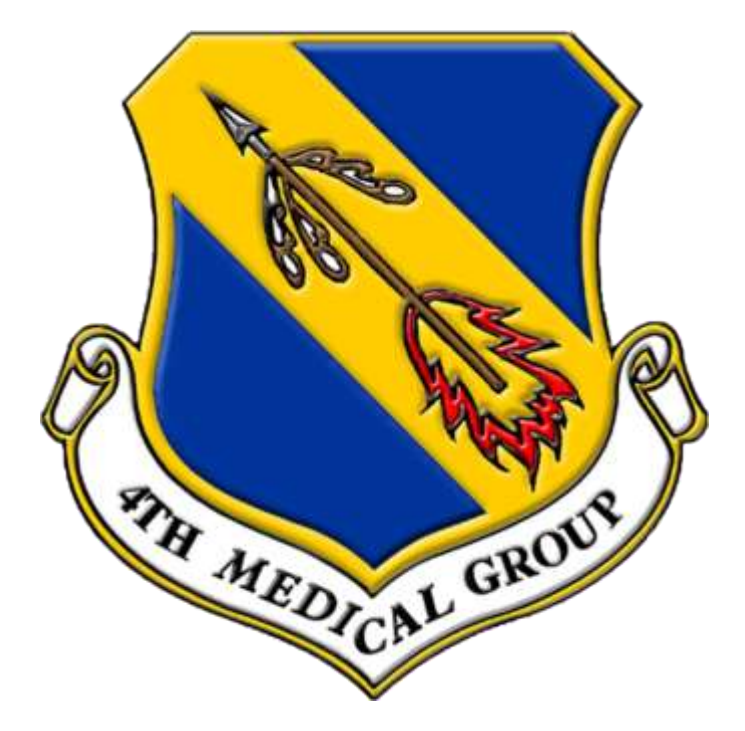

### MiCare RelayHealth -Secure Messaging

### **Guide to Getting Started**

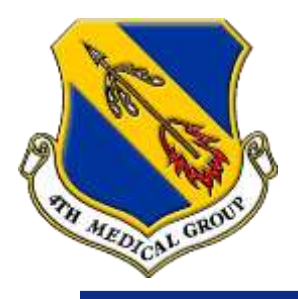

### **MiCare RelayHealth Introduction**

### <u>Who</u>

 All Active Duty, dependents, retiree/TRICARE beneficiaries can sign up for MiCare RelayHealth secure messaging.

#### <u>What</u>

- Offers real-time solutions to streamline interactions throughout healthcare.
- Connects patients, providers, and pharmacies through secure internet messaging.
- Tool for routine care and is currently not utilized for urgent/acute issues.

#### <u>Why</u>

- Ultimately saves you travel time and provides a convenient service from the comfort of your own home.
- With a response time within 24 hours, you can feel at ease knowing that your concern has been acknowledged.

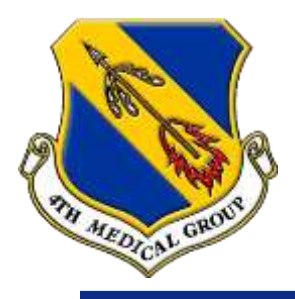

## Enroll as an Adult Patient (18 and older) <u>at Your Clinic</u>

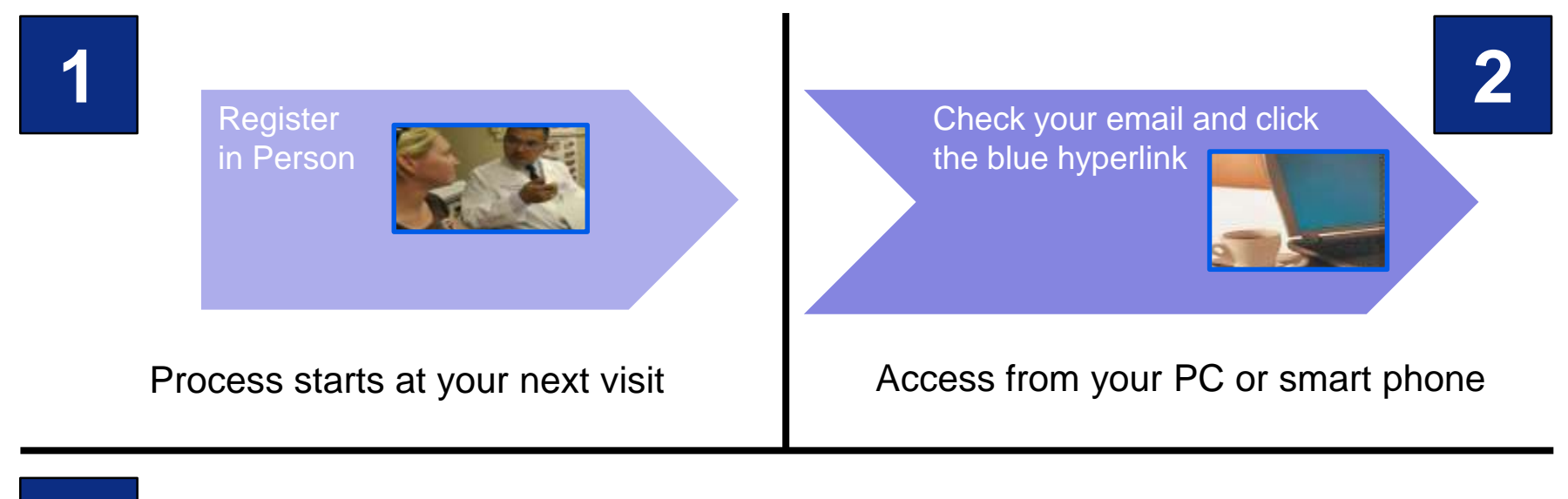

3

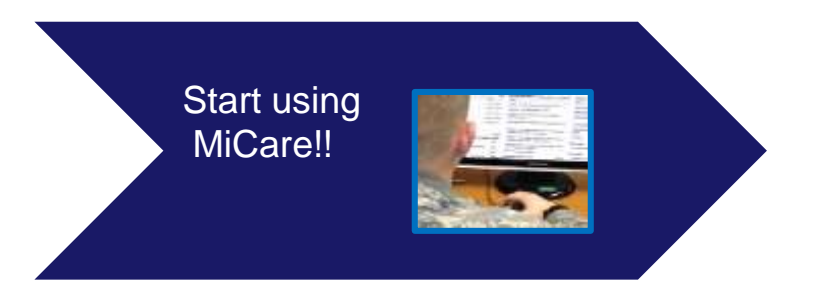

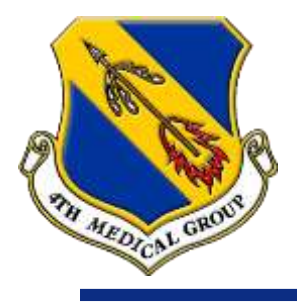

## Enroll As an Adult Patient (18 and older) <u>Online</u>

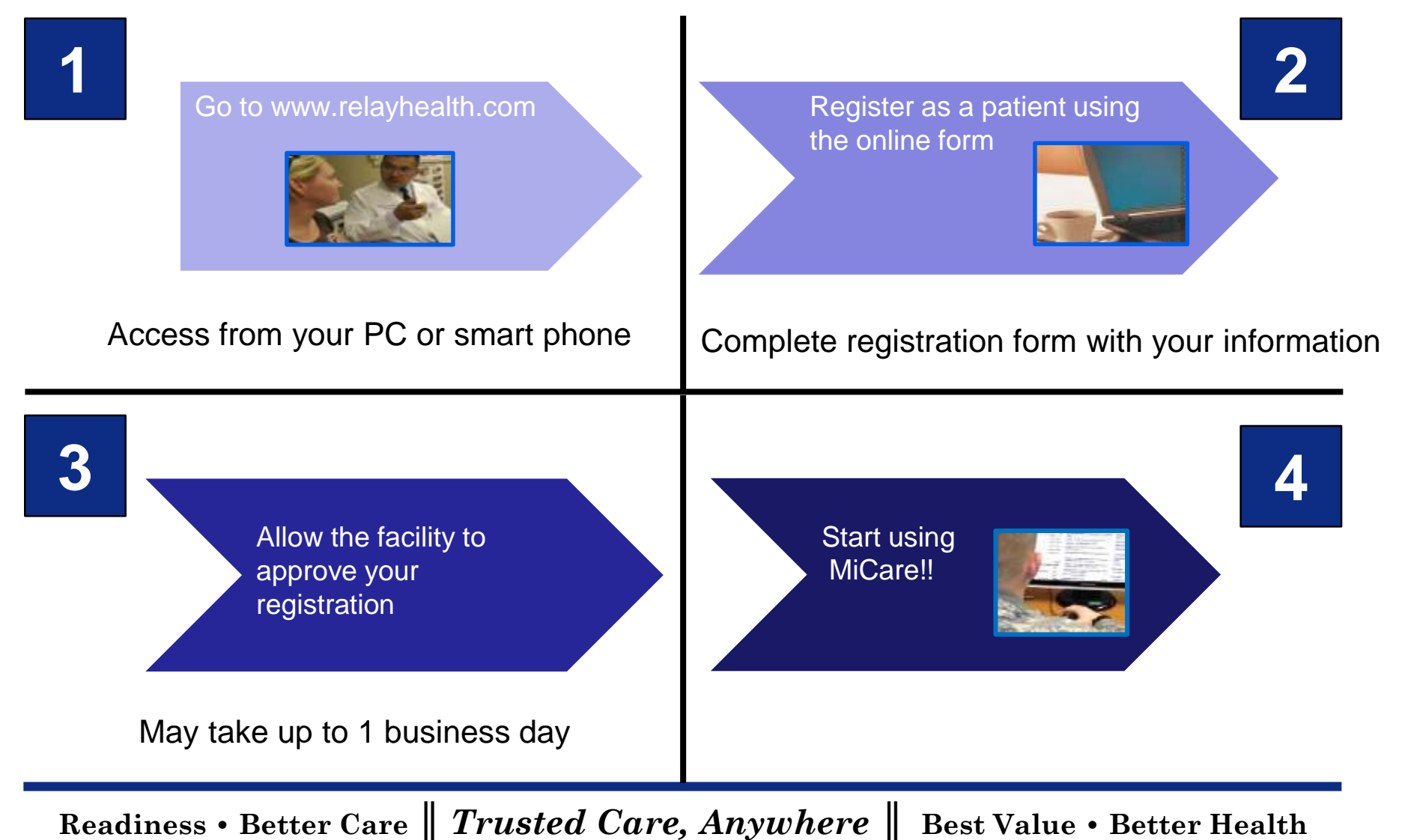

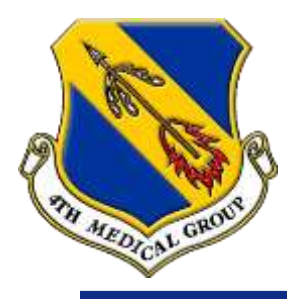

# Enroll A Dependent Child (17 and younger) <u>at Your Clinic</u>

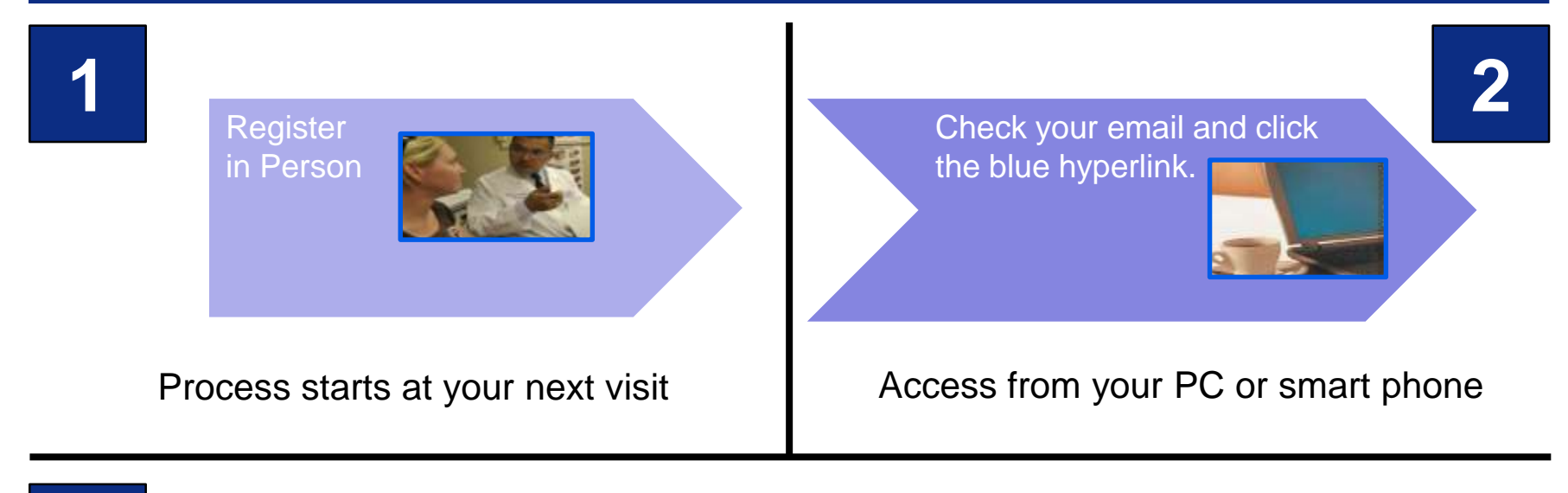

3

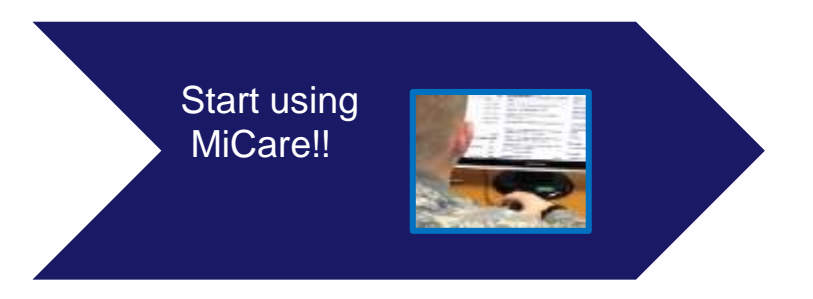

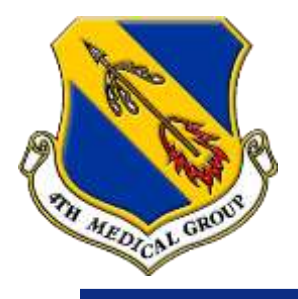

# Enroll as a Dependent Child (17 and younger) <u>Online</u>

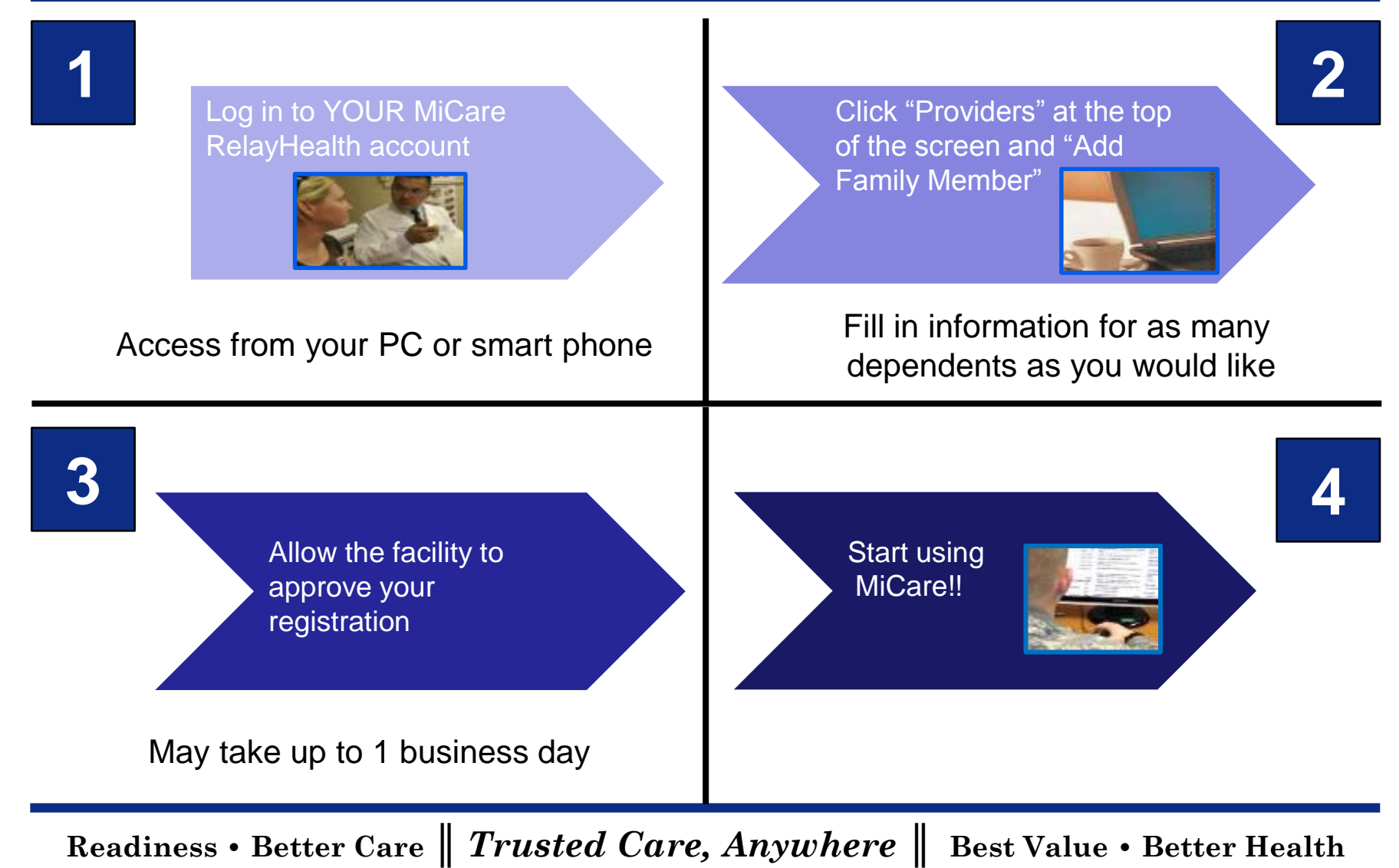

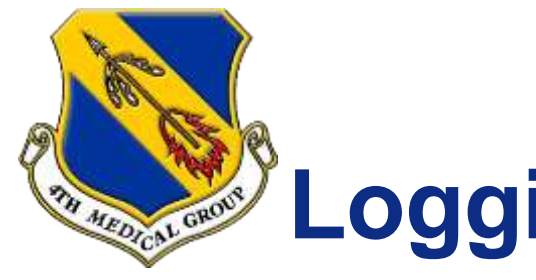

# Logging in to MiCare RelayHealth

### Welcome to Your Healthcare Portal

A secure portal for patients and healthcare teams to collaborate and share information

For dependents 17 and younger, <u>a parent's</u> login information will be used to manage <u>the child's</u> information

| United States        | ~ |   | Log in at<br>www.relayhealth.com<br>with the username & |
|----------------------|---|---|---------------------------------------------------------|
| USERNAME             |   |   | password you created                                    |
| Jane.Doe             |   |   |                                                         |
| PASSWORD             |   |   |                                                         |
| •••••                |   |   |                                                         |
| Remember my username |   |   |                                                         |
| SIGN IN 🔒            |   | - |                                                         |
|                      |   |   |                                                         |

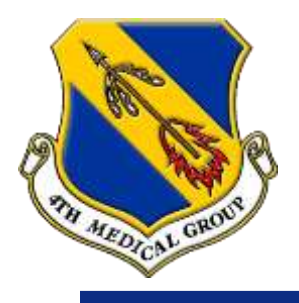

### How to send a message

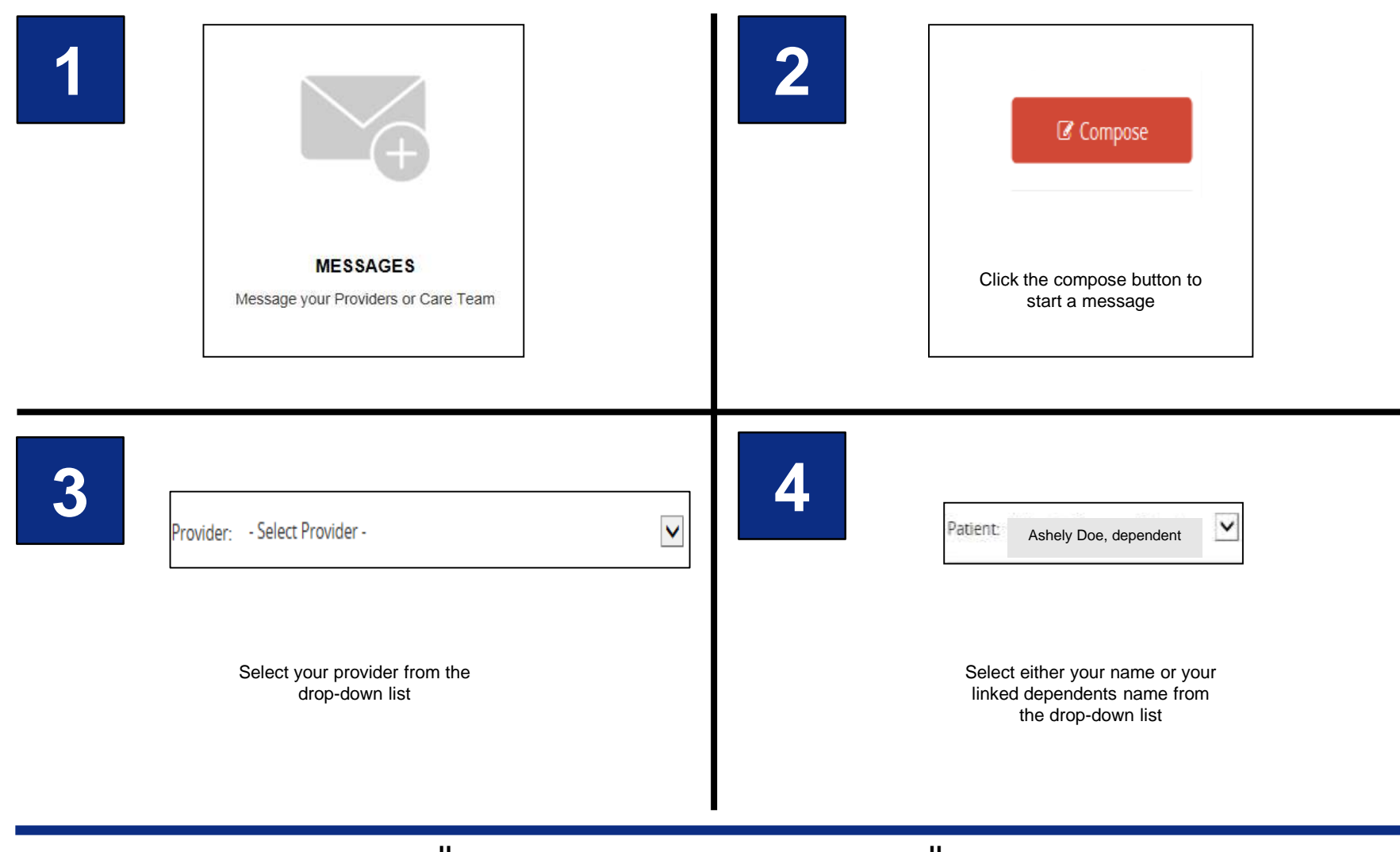

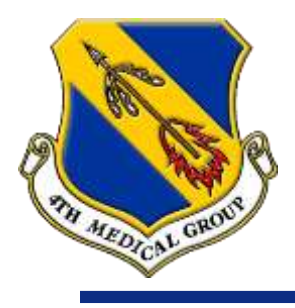

5

### How to send a message (cont)

| -Select Subject -<br>Message Your Provider/Care Team<br>Prescriptions<br>Lab Results<br>Referrals<br>Message Office Staff<br>Update Address or Insurance Info<br>Select a subject from the drop<br>down menu labeled "subject" or<br>send a generic message using<br>"message office staff" | Message*:<br>Helloj |  |
|----------------------------------------------------------------------------------------------------|---------------------|--|
|                                                                                                    |                     |  |

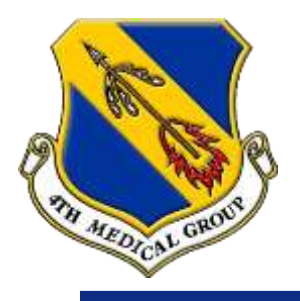

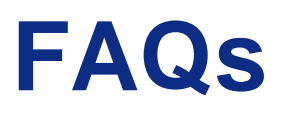

#### Is there an app?

- Not specifically. However, you can access:
  - The 4th Medical Group's access application by searching "4th Medical Group" on Apple store or Google Play.
  - Use your browser (desktop, laptop, smartphone, or tablet) at <u>www.relayhealth.com</u>.

#### How do I contact the MiCare help desk?

You can reach a MiCare RelayHealth customer service member at (866) 735-2963.

#### MiCare es accesible en español?

 Sí, en la configuración de la cuenta, puede seleccionar un idioma de visualización preferido. Sin embargo, no se traducirán todos los mensajes de su equipo PCM.

#### • Can I link my child's account with my account if they are 17 and younger?

- Yes. <u>One parent</u> can register their dependent(s) and link the account(s) to their own account. <u>However</u>, both parents will not be able to access or view their dependent(s) account simultaneously.
- The parent who the dependent child is registered under will manage the dependent(s) account. The other parent will not be able to send messages from his/her own account on behalf of any dependent children unless they are linked to that parents account.
- If you need to switch the parent of the dependent, first remove him or her under the "Health Records" → "Manage Family Members" section. The new parent will then follow the instructions to Enroll a Dependent Child.

### My dependent is 18 or older. Can I register for them?

- No. Dependents 18 and older are considered adult patients.
- If you have an adult dependent (18 and older) with special medical mental circumstances, please call the 4th Medical Group Practice Manager at (919) 722-1082 to review specific details and possible registration.

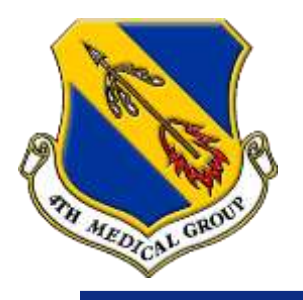

### **FAQs Continued**

#### Will my dependent be able to see my (the parent's) medical record?

 No. This information is only available to the dependents if you provide the dependent with your login information (username and password).

#### Will the parent be able to see everything listed in the dependent MiCare account?

- Yes. The parent that has their account linked with the dependent child, will have full access to the dependent's medical record.
- My dependent just turned 18 and we had a MiCare RelayHealth account when he/she was a child. What should I do now?
  - The system will prompt you to remove your dependent under the "Health Records" → "Manage Family Members" section 90 days before his or her 18<sup>th</sup> birthday and every 30 days after. Once he or she is removed, the patient must re-register with a unique username and password, and the system will merge the accounts.

### How do I see my previous medical record i.e. labs, radiology, etc.?

MiCare Relayhealth no longer has the capability to allow access to view your medical records. However, all of that information can be viewed in real-time at TRICARE Online by clicking the "Blue Button". Use the link to logon: <a href="https://www.tricareonline.com/portal/page/portal/TricareOnline/Portal">https://www.tricareonline.com/portal/page/portal/TricareOnline/Portal</a>

### How do I find/select SJAFB's pharmacy?

Search for "Thomas Koritz Clinic Pharmacy".

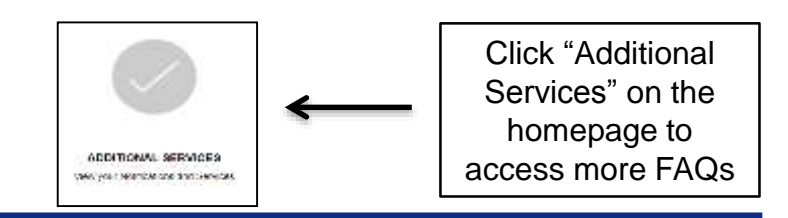